# La version du diamant de naissance standard évolue

Vous pouvez acquérir la version STANDARD PLUS pour la somme de 40 €uros

Cette version vous permet de générer une étude synthétique paramétrable au format Word modifiable que vous pourrez transformer en PDF ou directement en PDF que vous pourrez envoyer par courriel ou en HTML.

Voici les principaux paramètres Menu Principal -> Bouton Paramétrage étude...

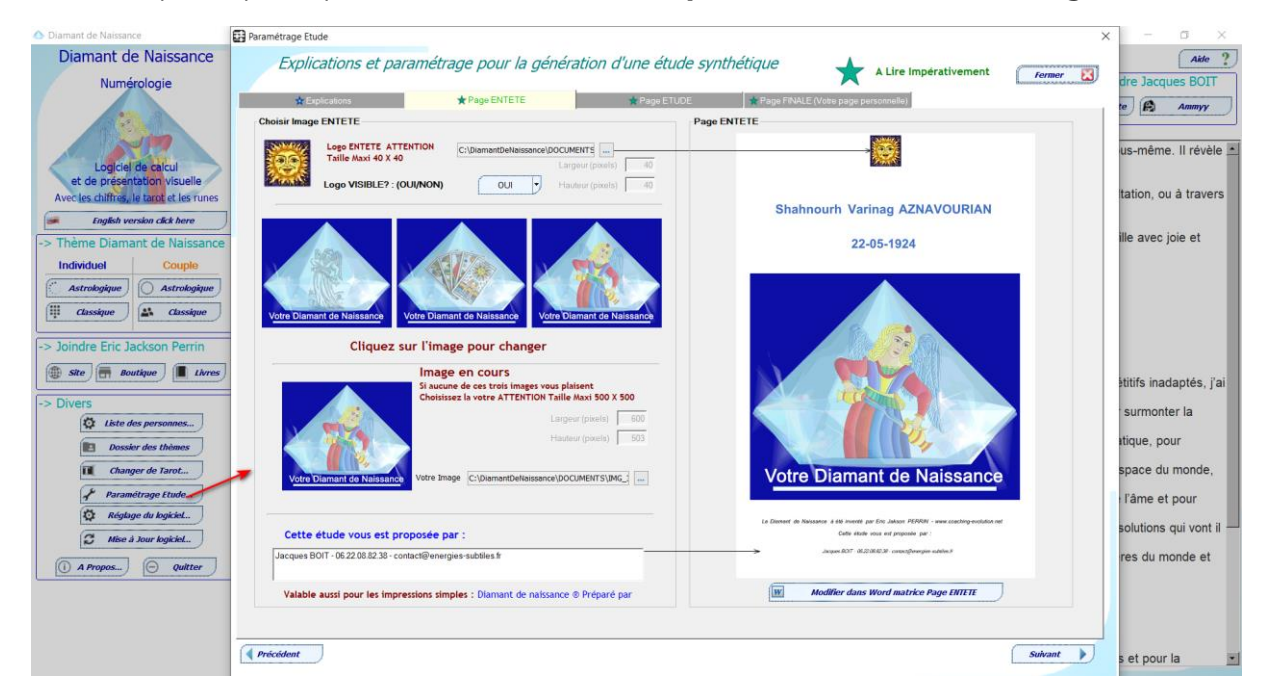

#### **ONGLET EXPLICATIONS**

| - Evolications                                                                                                    |                                                                                                    |                                                                                                    | - Deer EINIALE                                                                                                    |                                                                                                    |                                                                                                    |                                                                                                    |
|----------------------------------------------------------------------------------------------------|----------------------------------------------------------------------------------------------------|----------------------------------------------------------------------------------------------------|----------------------------------------------------------------------------------------------------|----------------------------------------------------------------------------------------------------|----------------------------------------------------------------------------------------------------|----------------------------------------------------------------------------------------------------|
| * Explications                                                                                                    | Trage ENTETE                                                                                                    | Trage ETODE                                                                                                    | Rage FINALE                                                                                                    | (volle page personnelle)                                                                             |                                                                                                    |                                                                                                    |
| es explications: envoye                                                                                                    | version calcul et génère une étud<br>er à votre interlocuteur final, apr                                                                                                   | le synthétique du thème<br>ès l'avoir transformé en l                                                                   | du Diamant de Naissan<br>DF. <mark>Vous avez la possi</mark>                                                                                                    | ce INDIVIDUEL au for<br>bilité de modifier le                                                        | mat WORD que vou<br>contenu des textes                                                                                                    | is pouvez                                                                                                    |
| *** Le fichier final de l'étude c<br>1-Une matrice d'ENTETE (A NE<br>2-Un fichier du dessin du Dian<br>3-Un fichier ETUDE du THEME<br>4-Une matrice de FIN (une paş                                                                                                    | u thème est composé d'un assem<br>: PAS MODIFIER) -> Modifiée par l<br>nant de Naissance (Roue ou classi<br>(analyse des données) -> Généré<br>ge QUE VOUS POUVEZ MODIFIER | ublage de 4 fichiers PDF 4<br>e logiciel<br>que) -> Généré par le log<br>par le logiciel.<br>pour faire votre publicité | •• W 1- Mai<br>ciel. 0L<br>2 - De<br>) -> Ajouté W 1- M                                                                                                    | trice d'entête                                                                                       | Diamant de<br>Naissance                                                                                                    | Fichier Fina                                                                                                    |
| Pour Générer les fichiers au fo<br>votre traitement de texte.                                                                                                    | rmat PDF, vous pouvez directem                                                                                                    | ent le faire dans                                                                                                    | 'ous devez dans cette                                                                                                    | page voir les onglets                                                                                |                                                                                                    |                                                                                                    |
| Pour générer le fichier WORD en PDF<br>1) Ouvrez le fichier Word dans Word                                                                                                    |                                                                                                    | :                                                                                                    | Pour comprendre ce c<br>**Page ETUDE***                                                                                                    | ju'il est possible de m                                                                              | nodifier dans la pag                                                                                                    | e l'ENTETE                                                                                                    |
| Pour générer le fichier WORD en PDF<br>1) Ouvrez le fichier Word dans Word<br>2) Faire Fichier enregistrer sous<br>3) Choisir le dossier<br>4) Choisir dans la liste déroulante Type<br>5) Cliquer sur enregistrer                                                                                                    | PDF (*.pdf)                                                                                                    |                                                                                                    | Pour comprendre ce c<br>**Page ETUDE***<br>Pour comprendre ce q<br>** Page FINALE ***<br>Pour comprendre ce q                                                                                        | u'il est possible de m<br>u'il est possible de m<br>u'il est possible de m                           | nodifier dans la pag<br>odifier dans la page<br>odifier dans la page                                                                                                    | e l'ENTETE<br>= l'ETUDE<br>= FINALE                                                                                                    |
| Pour générer le fichler WORD en PDF<br>1) Ouvrez le fichler Word dans Word<br>2) Faire Fichler enregistrer sous<br>3) Choisir le dossier<br>4) Choisir dans la liste déroulante Type<br>5) Cliquer sur enregistrer<br>Cette option d'analyse du th                                                                                                    | PDF (".pdf)<br>hēme (Interprétation) est accessit                                                                                                    |                                                                                                    | Pour comprendre ce c<br>**Page ETUDE***<br>Pour comprendre ce q<br>** Page FINALE ***<br>Pour comprendre ce q                                                                                        | ju'il est possible de m<br>u'il est possible de m<br>u'il est possible de m                          | nodifier dans la pag<br>odifier dans la page<br>odifier dans la page<br>Mode de cakul des 24 J                                                                                                    | e l'ENTETE<br>: l'ETUDE<br>: FINALE<br>maisons                                                                                                    |
| Pour générer le fichler WORD en PDF<br>1) Ouvrez le fichler Word dans Word<br>2) Faire Fichler enregistrer sous<br>3) Choisir le dossier<br>4) Choisir dans la liste déroulante Type<br>5) Cliquer sur enregistrer<br>Cette option d'analyse du th<br>Dans MENU (Fenêtre princip                                                                                                    | PDF (".pdf)<br>heme (Interprétation) est accessit                                                                                                    | le                                                                                                    | Pour comprendre ce c<br>**Page ETUDE***<br>Pour comprendre ce q<br>* Page FINALE ***<br>Pour comprendre ce q                                                                                         | ju'il est possible de m<br>u'il est possible de m<br>u'il est possible de m                          | nodifier dans la page<br>odifier dans la page<br>odifier dans la page<br>Mode de cakul des 24 i<br>Définition des maisons et                                                                                                    | e l'ENTETE<br>e l'ETUDE<br>e FINALE<br>maisons :                                                                                                    |
| Pour générer le fichier WORD en PDF<br>1) Ourrez le fichier Word dans Word<br>2) Faire Fichier enregistrer sous<br>3) Choisir le dossier<br>4) Choisir dans laitse déroulante Type<br>5) Cliquer sur enregistrer<br>Cette option d'analyse du th<br>Dans MENU (Fenêtre princip<br>Onglet -> Diamant de Naissa                                                                                                    | PPF (*.pdf)<br>nème (Interprétation) est accessil<br>pale)<br>nee                                                                                                    |                                                                                                    | Pour comprendre ce c<br>*Page ETUDE***<br>Pour comprendre ce q<br>* Page FINALE ***<br>Pour comprendre ce q<br>Diamant de thaissance<br>INDVIDUE                                                     | u'il est possible de m<br>u'il est possible de m<br>u'il est possible de m                           | nodifier dans la page<br>odifier dans la page<br>odifier dans la page<br>Mode de cakul des 24 I<br>Définition des maisons et                                                                                                    | e l'ENTETE<br>e l'ETUDE<br>FINALE<br>maisons                                                                                                    |
| Pour générer le fichier WORD en PDF<br>1) Ourrez le fichier Word dans Word<br>2) Faire Fichier enregistrer sous<br>3) Chaisir le dossier<br>4) Choisir dans la liste déreulante Type<br>5) Cliquer sur enregistrer<br>Cette option d'analyse du th<br>Dans MENU (Fenêtre princip<br>Onglet -> Diamant de Naissa<br>Option -> Roue Astrologique                                                                                                    | POF ('.pdf)<br>hème (Interprétation) est accessil<br>bale)<br>nce<br>e Individuel.                                                                                         | ole                                                                                                    | Pour comprendre ce q<br>"Page ETUDE""<br>Pour comprendre ce q<br>" Page FINALE ***<br>Pour comprendre ce q<br>Diamant de Naissanc<br>MONTUREL<br>Présentation Astrologia                             | u'il est possible de m<br>u'il est possible de m<br>u'il est possible de m<br>u'il est possible de m | nodifier dans la page<br>odifier dans la page<br>odifier dans la page<br>Mode de cakul des 24<br>Définition des maisons et<br>Nombres présents une fo<br>Cartes annuelles sur :                                                                                                  | e l'ENTETE<br>e l'ETUDE<br>e FINALE<br>maisons  in ombres  in ombres  in ou plus  in ou plus  in                                                                                                    |
| Pour génére le fichier WORD en PDF<br>1) Duvrez le fichier Word dans Word<br>2) Faile Fichier enregistrer sous<br>3) Choisir le dossier<br>4) Choisir dossier<br>5) Cilquer sur enregistrer<br>Cette option d'analyse du th<br>Dans MENU (Fenêtre princip<br>Onglet -> Diamant de Naissa<br>Option -> Roue Astrologique<br>ou<br>Option -> Classique Individu                                                                                                    | PDF (".pdf)<br>hème (Interprétation) est accessit<br>bale)<br>nce<br>individuel.<br>el.                                                                                    | sle                                                                                                    | Pour comprendre ce q<br>"Page ETUDE""<br>Pour comprendre ce q<br>" Page FINALE ***<br>Pour comprendre ce q<br>Diamant de Raissanc<br>IRD/RDML<br>Présentation Astrologi                              | u'il est possible de m<br>u'il est possible de m<br>u'il est possible de m                           | nodifier dans la page<br>odifier dans la page<br>odifier dans la page<br>Mode de cakul des 24<br>Définition des maisons et<br>Nombres présents une fo<br>Cartes annuelles sur :                                                                                                  | e l'ENTETE<br>e l'ETUDE<br>e FINALE<br>maisons<br>nombres<br>bis ou plus<br>30 ans<br>agentations<br>and ans<br>agentations<br>and ans<br>agentations<br>agentations<br>agen                                                                                                    |
| Pour générer le fichler WORD en PDF<br>1) Durrez le fichler Word dans Word<br>2) Faire Fichler enregistrer sous<br>3) Choisir le dossier<br>4) Choisir dossier<br>5) Clayer sur enregistrer<br>Cette option d'analyse du th<br>Dans MENU (Fenêtre princip<br>Onglet -> Diamant de Naissa<br>Option -> Roue Astrologique<br>ou<br>Option -> Classique Individu<br>-> Yous choisissez la person                                                                                   | PDF (".pdf)<br>hème (Interprétation) est accessit<br>pale)<br>Ince<br>Individuel.<br>el.<br>ne                                                                             |                                                                                                    | Pour comprendre ce c<br>"Page ETUDE***<br>Pour comprendre ce q<br>** Page FINALE ***<br>Pour comprendre ce q<br>Diamant de Naissanc<br>JIDANZOUEL<br>Présentation Astrologi                          | ju'il est possible de m<br>u'il est possible de m<br>u'il est possible de m                          | nodifier dans la page<br>odifier dans la page<br>odifier dans la page<br>Mode de cakul des 24 d<br>Définition des maisons et<br>Vombres présents une fo<br>Cartes annuelles sur :<br>Imprimer le graphiqu                                                                        | e l'ENTETE<br>e l'ETUDE<br>e FINALE<br>maisons in anombres in anombres in anombres in anombres in anombres in anombre in anombre in anombr                                                                                                    |
| Pour générer le fichier WORD en PDF<br>1) Ourrez le fichier Word dans Word<br>2) Faire Fichier enregistrer sous<br>3) choisir le dossier<br>4) choisir dans latise déroulante Type<br>5) Cliquer sur enregistrer<br>Cette option d'analyse du th<br>Dans MENU (Fenêtre princip<br>Onglet -> Diamant de Naissa<br>Option -> Roue Astrologique<br>ou<br>Option -> Classique Individu<br>-> Vous choisissez la person<br>et ensuite                                                | PDF (".pdf)<br>meme (Interpretation) est accessit<br>pale)<br>nce<br>Individuel.<br>el.<br>ne                                                                              |                                                                                                    | Diamant de Naissance                                                                                                    | u'il est possible de m<br>u'il est possible de m<br>u'il est possible de m                           | nodifier dans la page<br>odifier dans la page<br>odifier dans la page<br>Mode de cakul des 24 i<br>Défaition des maisons et<br>Cartes annuelles sur<br>Imprimer le graphiqu<br>Générer l'Etude synth                                                                             | e l'ENTETE<br>e l'ETUDE<br>e FINALE<br>maisons in<br>a nombres in<br>to up tus in<br>30 ans in<br>e seul in<br>ettique in<br>ettique |
| Pour générei le fichier WORD en PDF<br>1) Ource le fichier Word dans Word<br>2) Faire Fichier word dans Word<br>2) Faire Fichier enregistrer sous<br>3) Chisir le dossier<br>4) Choisri le dossier<br>5) Cliquer sur enregistrer<br>Cette option d'analyse du th<br>Dans MENU (Fenêtre princip<br>Onglet -> Diamant de Naissa<br>Option -> Roue Astrologique<br>ou<br>Option -> Classique Individu<br>-> Vous choisissez la person<br>et ensuite<br>Vous cliquez sur -> Générer | :POF ('.pdf)<br>hème (Interprétation) est accessil<br>bale)<br>nce<br>= Individuel.<br>el.<br>ne<br>- l'étude synthétique                                                  |                                                                                                    | Pour comprendre ce q "Page ETUDE"" Pour comprendre ce q "Page FINALE *** Pour comprendre ce q Dismant de Naissanc MUNYUWI Présentation Astrologi Dismant de Naissanc MUNYUWI                         | u'il est possible de m<br>u'il est possible de m<br>u'il est possible de m                           | nodifier dans la page<br>odifier dans la page<br>odifier dans la page<br>Mode de cakut des 24 4<br>Mode de cakut des 24<br>Moderses presents une le<br>Cartes annueles sur :<br>Cartes annueles sur :<br>Cartes annueles sur :<br>Cartes annueles sur :<br>Cartes annueles sur : | e l'ENTETE<br>e l'ETUDE<br>e FINALE<br>rombres<br>is ou plus<br>is ou plus<br>is e seul<br>dique<br>ie seul<br>iènes<br>ý                                                                                                    |
| Pour générel la fichier WORD en PDF<br>1) Durnez la fichier Word dans Word<br>2) Faile Fichier enregistrer sous<br>3) Choisir le dossier<br>4) Choisir dossier<br>5) Cilquer sur enregistrer<br>Cette option d'analyse du th<br>Dans MENU (Fenêtre princip<br>Onglet -> Diamant de Naissa<br>Option -> Roue Astrologique<br>ou<br>Option -> Classique Individu<br>-> Vous choisissez la person<br>et ensuite<br>Vous cliquez sur -> Générer<br>Vous retrouverez l'ensembl       | PDF ('.pd)<br>hème (Interprétation) est accessit<br>bale)<br>nce<br>individuel.<br>el.<br>ne<br>'l'étude synthétique<br>e des thémes                                       |                                                                                                    | Pour comprendre ce q "Page ETUDE"" Pour comprendre ce q " Page FINALE ** Pour comprendre ce q Diamant de Naissanc BID/XDWL Présentation Astrologi Diamant de Naissanc BID/XDWL Présentation Classiqu | u'il est possible de m<br>u'il est possible de m<br>u'il est possible de m                           | nodifier dans la page<br>odifier dans la page<br>odifier dans la page<br>Node de cakul des 24<br>Definition des maisons et<br>Nombres présents une fa<br>Cartes annuelles sur :<br>Imprimer le graphiqu<br>Générer l'Etude synth<br>Voir le dossier des th                       | e l'ENTETE<br>e l'ETUDE<br>e l'INALE<br>maisons ill<br>nombres<br>pis ou plus<br>pis ou plus<br>p                                                                                                    |

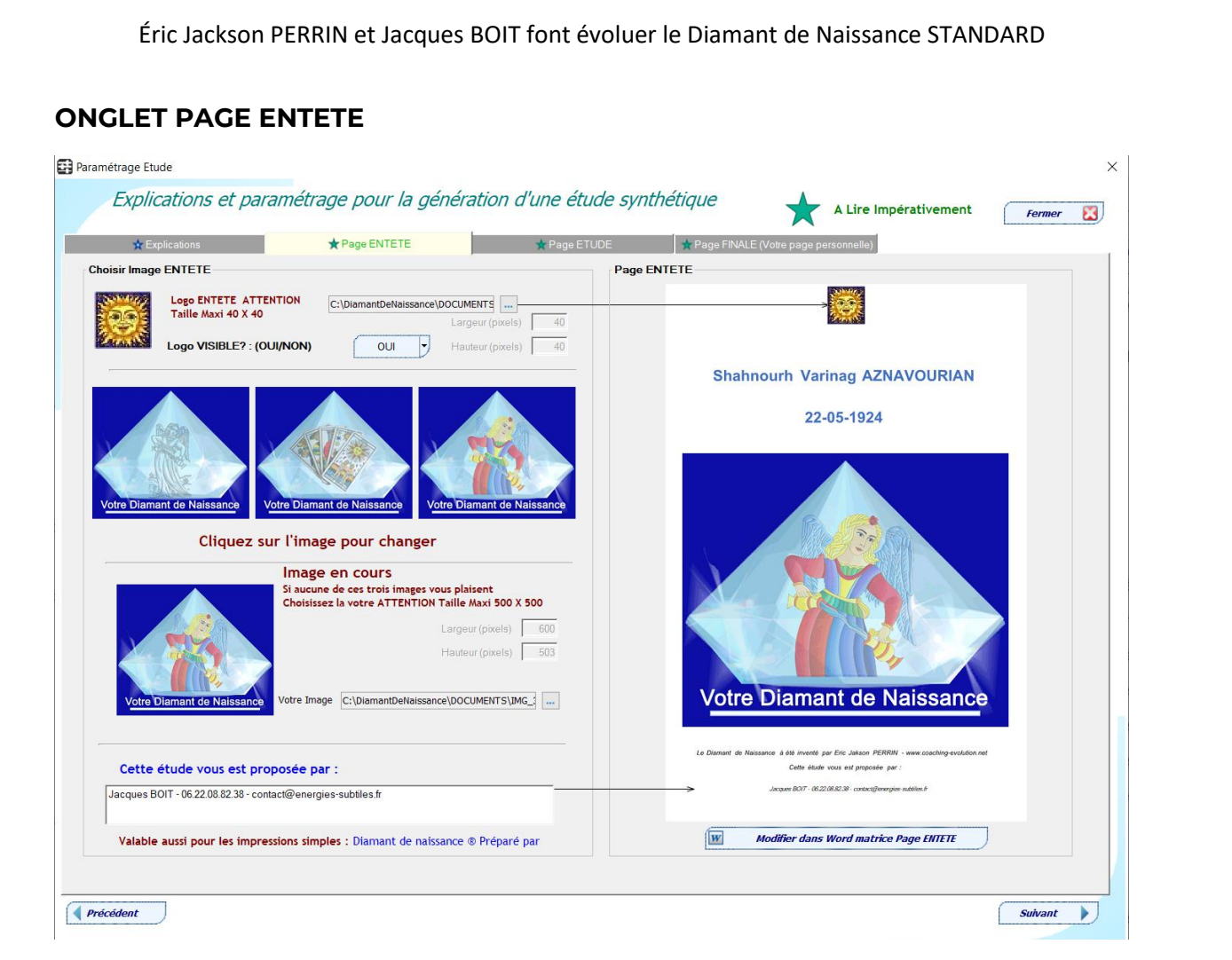

Vous avez la possibilité

De paramétrer

- Le logo\* d'entête taille 40 x 40 maximum
- L'image\* de la première page 600 x 500 maximum
- Le texte sous la première page ETUDE proposée par :

\*Un logo et 3 images vous sont proposés, mais vous pouvez mettre le vôtre à condition de respecter les tailles demandées.

#### **ONGLET PAGE ETUDE**

| natage des données     Vis       matage de la police pour la totalité du texte     Ité des polices sur votre ordinateur       te des polices sur votre ordinateur         Intserrat Black     Police en cours       teserrat ExtraLight                                                                                                    | sualisation du formatage du texte de l'étude       DDFMIFDE DADTIE _ VATDE       Taille TITRE (18)       18       Couleur TITRE |
|----------------------------------------------------------------------------------------------------|----------------------------------------------------------------------------------------------------|
| matage de la police pour la totalité du texte<br>le des polices sur votre ordinateur<br>ntserrat Black<br>hserrat ExtraLight<br>energet Lidhe                                                                                                    |                                                                                                    |
| te des polices sur votre ordinateur  Itserrat Itserrat ExtraLight exerrat ExtraLight                                                                                                    | DDENIEDE DADTIE _ VATDE                                                                                                    |
| ntserrat Dlack Police en cours                                                                                                    | Taille TITRE (18) 18 🚔 Couleur TITRE                                                                                            |
| ntserrat ExtraLight                                                                                                    |                                                                                                    |
| the set of the set of |                                                                                                    |
| Montserrat Montserrat                                                                                                    | INTRODUCTION                                                                                                    |
| ntserrat Medium                                                                                                    | Taille SOUS-TITRE (16) 16 🖨 Couleur SOUS-TITRE                                                                                  |
| Gothic                                                                                                    |                                                                                                    |
| Outlook                                                                                                    |                                                                                                    |
| dess dess la sérémètre de l'englues                                                                                                    | Taille SOUS-TITRE Maison (14) 14 👻 Couleur SOUS-TITRE Maison                                                                    |
| IT de PAGE entre chaque Maison 2                                                                                                    | Formatage texte explication maison                                                                                              |
|                                                                                                    | La maison 1 est votre énergie masculine en action et si                                                                         |
| ESTIONS à se poser VISIBLE? NON Valeur par défault NON                                                                                                    | vous êtes une femme ce que vous recherchez chez un                                                                              |
| FFRES présents plusieurs fois NON Valeur par défault NON                                                                                                    | homme. Elle est donc associée aux planètes Mars et au                                                                           |
|                                                                                                    | Soleil. Elle correspond a votre epee, a votre force de                                                                          |
| choix OS                                                                                                    | votro facon parconnello d'agir et d'âtre précent sur le                                                                         |
| e si vous êtes sous WINDOWS sous MAC la génération est UNIQUEMENT en HTML)                                                                                                    |                                                                                                    |
| vération WORD/PDF/HTML WORD Valeur par défaut WORD                                                                                                    |                                                                                                    |
|                                                                                                    | Formatage reste du texte                                                                                                    |
| a fin de la génération de l'analyse du thème qui doit ouvrir le THEME                                                                                                    | Exemple de Texte:                                                                                                    |
| LISER Lecteur PDF Intégré? Valeur par défault OUI                                                                                                    |                                                                                                    |
| LISER Traitement de texte Intégré? OUI Valeur par défault OUI                                                                                                    | Vous êtes structuré par 24 espaces intérieurs nommés                                                                            |
| = Lecteur PDF Intégré NON = Lecteur Externe                                                                                                    | "Maisons". Chaque maison est habitée par un nombre. Chaque                                                                      |
| = Traitement de texte intégré NON = Traitement de texte externe                                                                                                    | cas sur la représentation classique du Diamant de Naissance.                                                                    |
| sentation de l'analyse<br>TIONS à UTILISER                                                                                                    | an mala anala di tara di tara di tara di tara di tara di tara di tara di tara di tara di tara di tara di tara di                |
| e si vous êtes sous MAC la génération est UNIQUEMENT en HTML)                                                                                                    | Taille TEXTE Global (12) 10 🚔 Couleur TEXTE Global 🔳 💌                                                                          |
|                                                                                                    |                                                                                                    |

Vous avez la possibilité

De paramétrer et de modifier à votre convenance LA POLICE

- La police utilisée ici Montserrat
- Le formatage des différentes parties du texte de l'étude TAILLE et COULEUR
- Un bouton pour remettre les polices, les tailles et les couleurs aux valeurs par défaut

Ajouter ou retirer dans l'analyse Boutons OUI/NON

- Les sauts de page entre chaque maison (pour plus de clarté)
- Les questions à se poser
- Les chiffres présents plusieurs fois
- Les type de génération
  - Word = génération uniquement Word
  - PDF = génération en Word et PDF
  - o HTML= génération en Word et HTML
- D'utiliser le traitement texte intégré (si vous n'avez pas WORD)
- D'utiliser le lecteur PDF intégré (si vous n'en n'avez pas de lecteur PDF)

- D'utiliser le lecteur HTML intégré (si vous n'en n'avez pas de lecteur HTML)
- Un bouton pour remettre les valeurs par défaut

Le bouton choix OS permet de configurer si vous êtes sous WINDOWS ou sous MAC Via PlayOnMac

## **ONGLET PAGE FINALE (Votre page personnelle)**

La visibilité de cette page est fixée par défaut à NON vous devez la mettre à OUI si vous souhaitez que cette page soit à la suite de l'étude simplifiée.

| * Explication      | ns                                                                                                 | Page ENTETE                         | Page ETLIDE                              | Page FINALE (Votre page per                    | sonnelle)             |   |
|--------------------|----------------------------------------------------------------------------------------------------|-------------------------------------|------------------------------------------|------------------------------------------------|-----------------------|---|
| Votre page Personr | nelle                                                                                              |                                     |                                          |                                                |                       |   |
| Page personnelle   | VISIBLE? : (OUI/NON)                                                                               | Valeur par                          | défault <mark>NON</mark>                 |                                                |                       |   |
| Texte Page FINAL   |                                                                                                    |                                     |                                          |                                                |                       |   |
|                    | 2       1     -                                                                                    | + 1 +   + 2 +   + 3 +   + 4 +   + 5 | .   . 8 .   . 7 .   . 8 .   . 9 .   . 10 | ) +   + 11 +   + 12 +   + 13 +   + 14 +   + 15 | i   16   17   18   19 | • |
|                    |                                                                                                    |                                     |                                          |                                                |                       |   |
|                    |                                                                                                    |                                     |                                          |                                                |                       |   |
|                    |                                                                                                    |                                     |                                          |                                                |                       |   |
|                    |                                                                                                    | >\/ous soubaitez a                  | iller plus loin dans la con              | naissance de vous et vos                       |                       |   |
|                    |                                                                                                    |                                     | proches ?                                | naissance de vous et vos                       |                       |   |
|                    |                                                                                                    | <b>ll est possib</b>                | le de réaliser votre thèm                | ne astrologique                                |                       |   |
|                    | L'a:                                                                                               | strologie doit permettre            | à chacun de mieux appr                   | éhender sa destinée, d'ut                      | tiliser               |   |
|                    | ses                                                                                                | qualités de façon const             | ructive, d'atténuer ses d                | éfauts, d'être tolérant en                     | vers                  |   |
|                    | les                                                                                                | événements et envers a              | autrui. Elle doit vous app               | orter une sagesse qui vou                      | IS                    |   |
|                    | per                                                                                                | rmettra d'assurer du mie            | eux possible votre destin                | affectif, professionnel, so                    | ocial                 |   |
|                    | et l                                                                                               | a compréhension des au              | utres.                                   |                                                |                       |   |
|                    | <b;< td=""><td>&gt;Comment se déroule u</td><td>ne séance ? </td><td></td><td></td><td></td></b;<> | >Comment se déroule u               | ne séance ?                              |                                                |                       |   |
|                    | Vo                                                                                                 | us me transmettez vos c             | oordonnées de naissanc                   | e (Date, heure, Lieu)                          |                       |   |
|                    | No                                                                                                 | us fixons un RDV téléph             | onique.                                  |                                                |                       |   |
|                    |                                                                                                    |                                     | ·                                        |                                                |                       | • |
|                    |                                                                                                    | Modifier matrice                    | Page FINALE 🛛 👿 Rafraichir ma            | ntrice Page FINALE                             |                       |   |

Vous avez la possibilité

- De paramétrer et de modifier à votre convenance, le texte de la dernière page.
- L'utilisation des balises <b> et </b> pour mettre en gras une partie de votre texte.
  - Exemple : <b> Texte à mettre en GRAS</b>
  - Résultat : Texte à mettre en GRAS

## POUR GENERER L'ETUDE SYNTHETIQUE D'UNE PERSONNE

Cliquer sur le bouton Générer l'étude symbolique

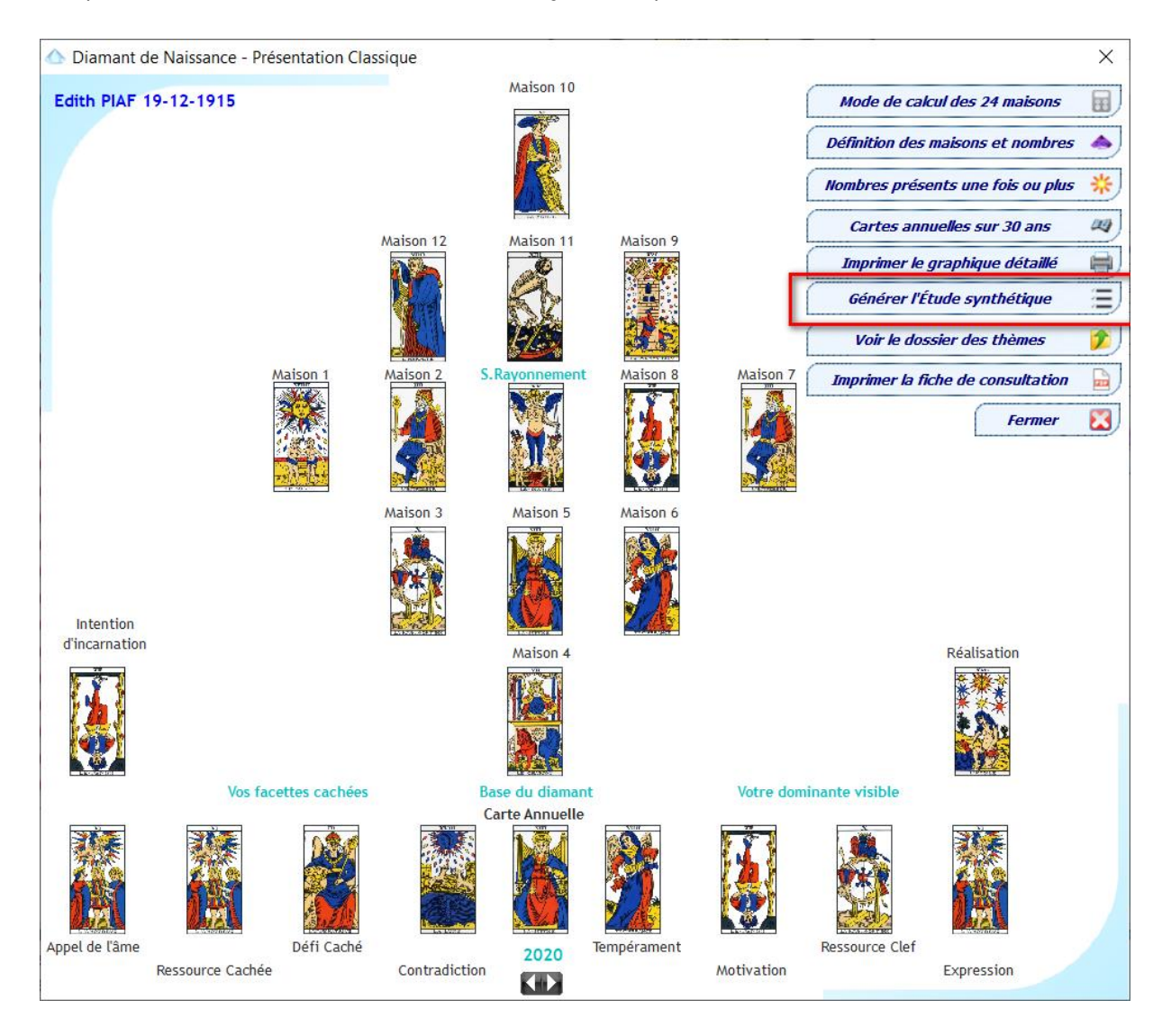

**GENERATION DE L'ETUDE SYNTHETIQUE** 

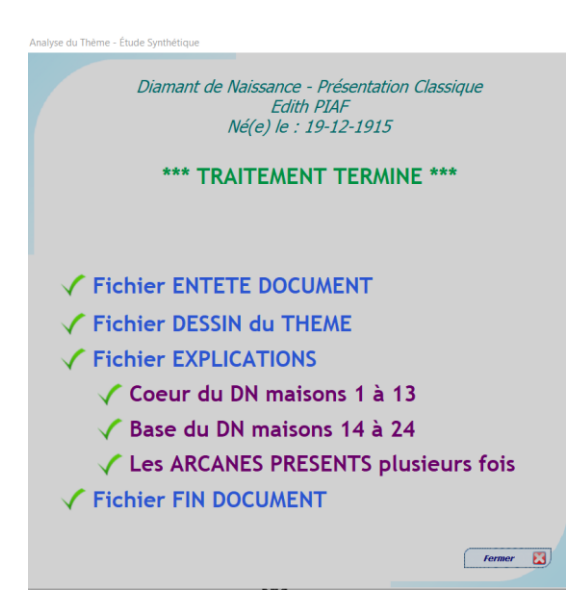

L'ETUDE EST PRETE

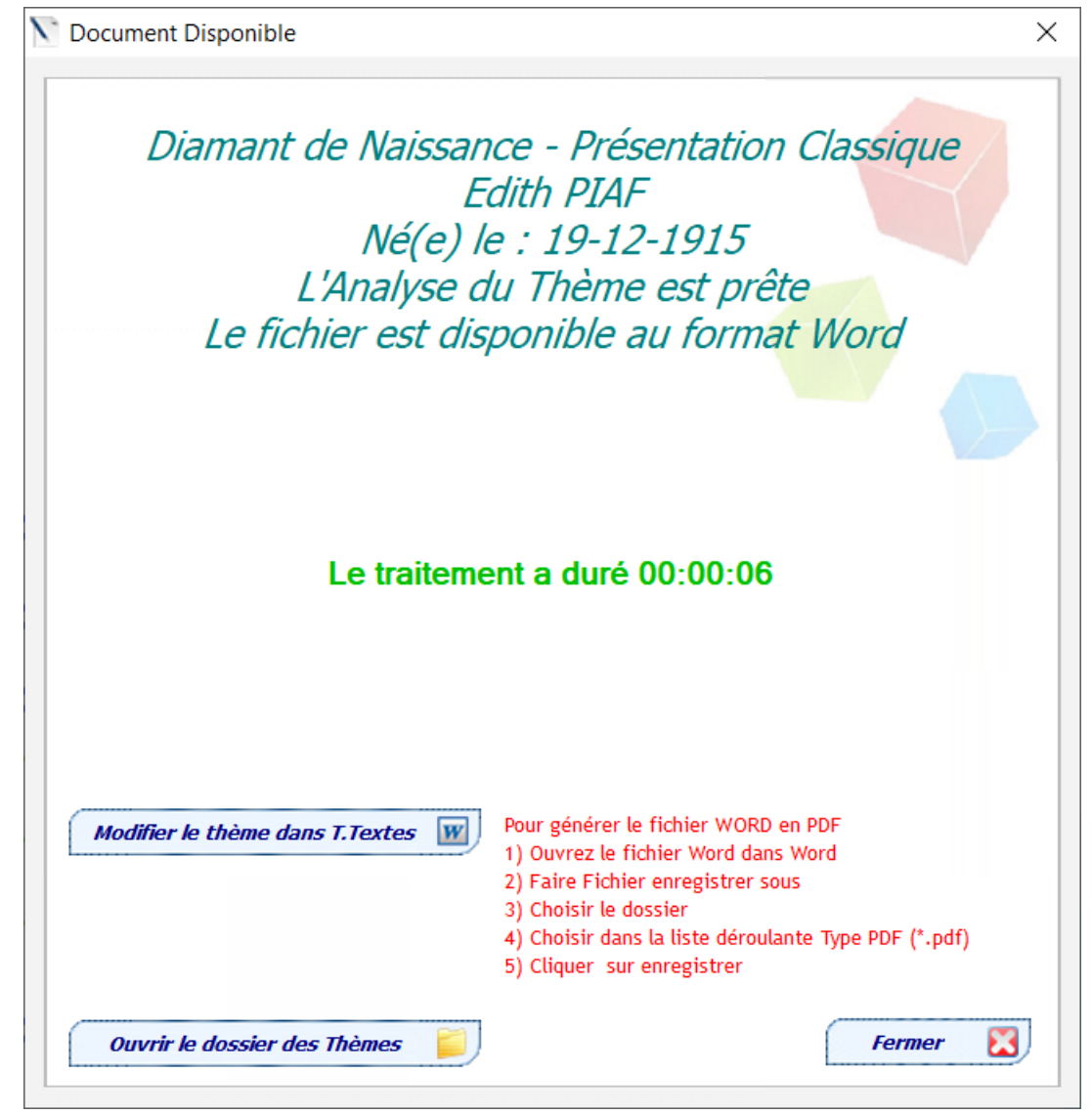

Selon vos paramètres les boutons T. TEXTES, PDF, HTML, Envoyer par courriel seront disponibles\*

- Modifier le thème dans T. Textes

   Ouvrir thème avec lecteur PDF

   Ouvrir thème avec lecteur HTML

   Envoyer thème par courriel

   Ouvrir le dossier des Thèmes
- \*Le bouton envoyer par courriel est disponible si génération PDF est sélectionné dans les paramètres de l'étude.

| Génération WORD/PDF/HTML                    | WORD 🗸 | Valeur par défaut WORD |
|---------------------------------------------|--------|------------------------|
|                                             | HTML   |                        |
| A la fin de la génération de l'analyse du t | PDF    | ouvrir le THEME        |
|                                             | MUBU   |                        |

## **COMMENT ACCEDER à CETTE VERSION ?**

Vous souhaitez faire évoluer votre Version STANDARD vers la version STANDARD PLUS pour 40.00 €uros

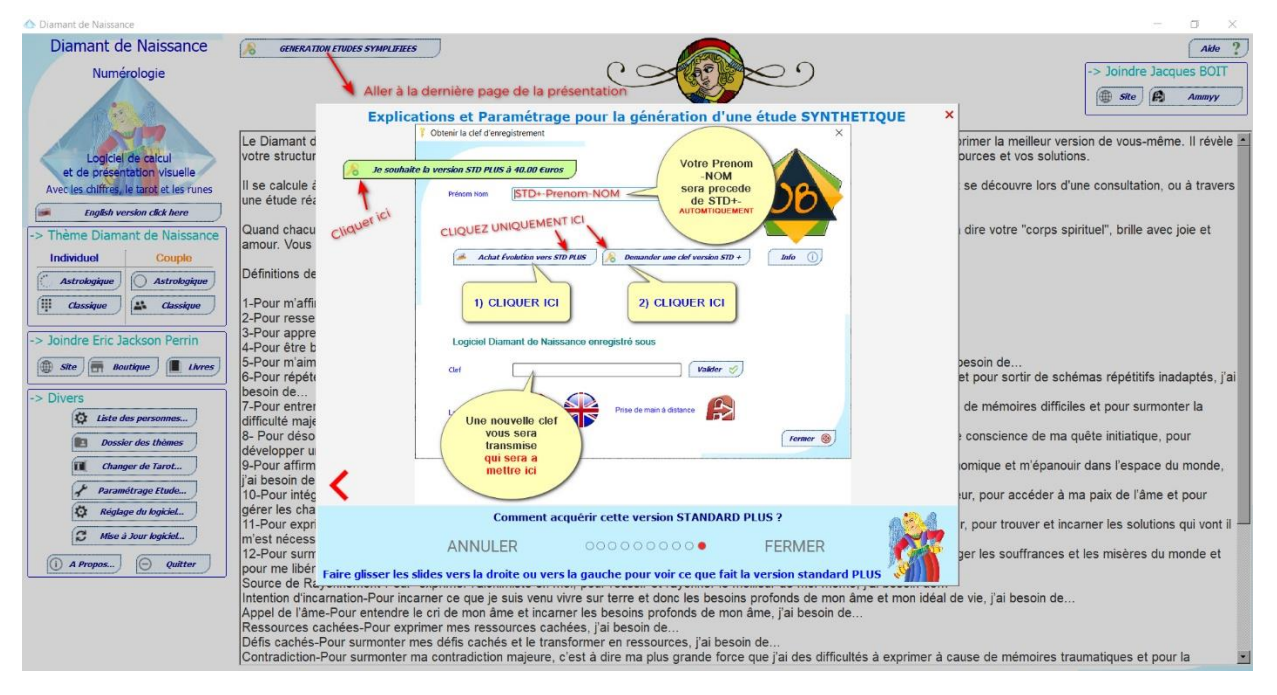

Cliquer dans le menu principal sur

**GENERATION ETUDES SYMPLIFIEES** 

Aller à la dernière page de la présentation cliquer sur

le souhaite la version STD PLUS à 40.00 €uros

Et cliquer sur ces deux boutons

Achat Évolution vers STD PLUS

Demander une clef version STD +

Vous recevrez une nouvelle clef et les instructions très rapidement